Group 6- Ahmed A, William T, Erik G, Ediyanga A, Gurvinder

Topic: How to factory reset your Apple device?

## \*Before initiating the reset make sure to back up your device and turn off Find My iPhone in settings. All data will be lost if you don't do a backup.\*\*

Steps to do before initiating the factory reset:

- 1. Go to settings
- 2. You will see your name or account on the top. Press your name.

| 9:0           | 04                                              |              |
|---------------|-------------------------------------------------|--------------|
| Settings      |                                                 |              |
| d :           | Search                                          | Ŷ            |
|               | Ahmed Alouddi<br>Apple ID, iCloud, iTunes & App | > Store      |
|               |                                                 |              |
| ► <b>&gt;</b> | Airplane Mode                                   |              |
| <b>~</b>      | Wi-Fi                                           | Alouddi-5G > |
| ≯             | Bluetooth                                       | On >         |
| («Ţ»)         | Cellular                                        |              |
| Q             | Personal Hotspot                                |              |
| VPN           | VPN                                             |              |
|               |                                                 |              |
|               | Notifications                                   |              |
| <b>(</b> ")   | Sounds & Haptics                                |              |
|               | Do Not Disturb                                  |              |
| X             | Screen Time                                     |              |
|               |                                                 |              |
| 104           | General                                         | -            |

- 3. Press iCloud and scroll down to backup
- 4. Initiate a backup and wait until it's done
- 5. After the backup is done go back to the beginning after pressing your name.
- 6. You will see a section called "Find My" or Find My iPhone"
- 7. Press Find my iPhone and turn it off. You will have to enter your Apple ID password.

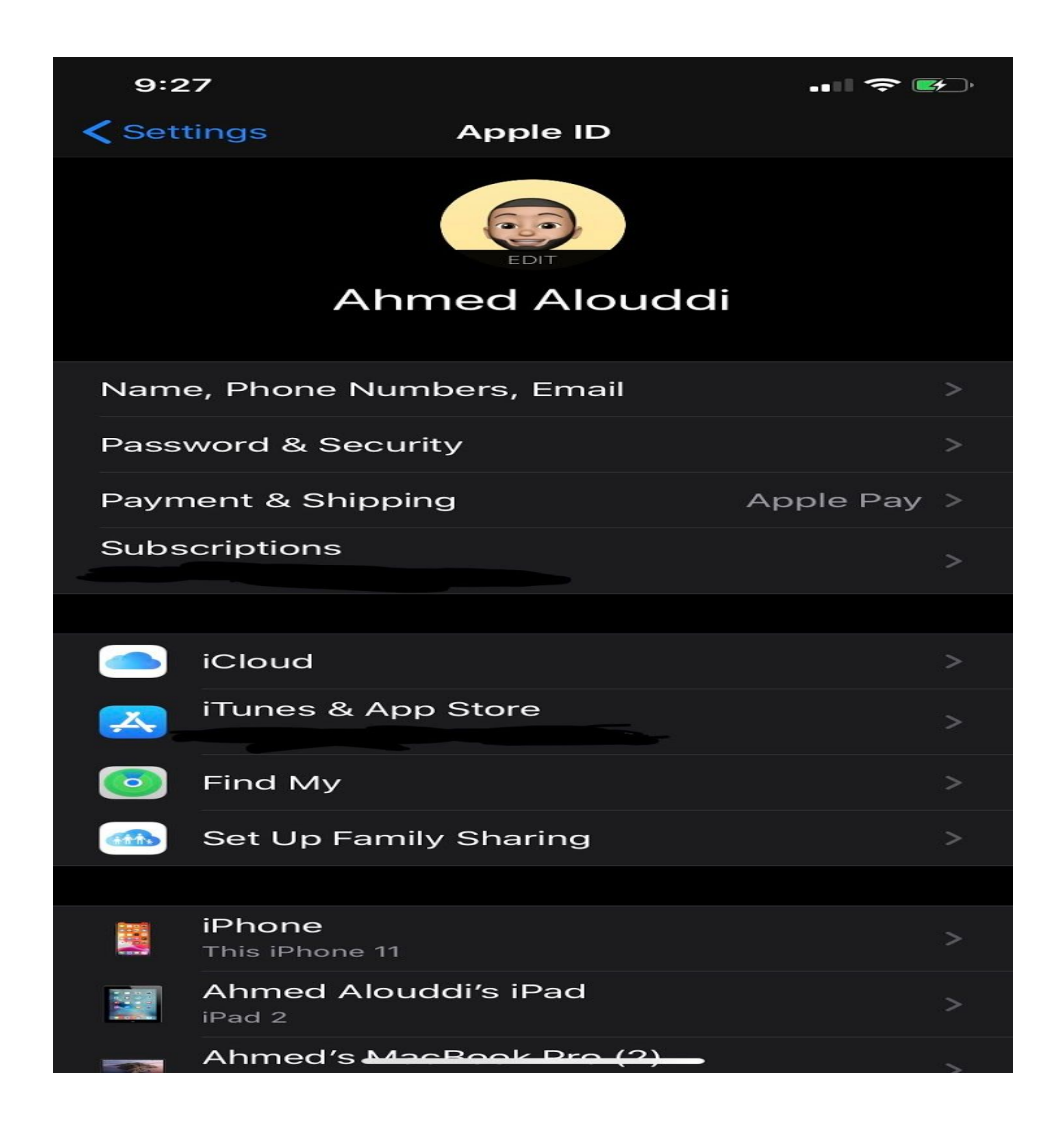

## \*Guide on how to Factory reset your Apple device\*

- 1. Open your phone and go to settings
- 2. Scroll down and press General
- 3. Scroll down until you see reset
- 4. You will see multiple types of resets press " Erase all content and setting" to factory reset your device
- 5. If you have a passcode on your phone it will tell you to enter it
- 6. It will ask you again to confirm if you want to reset your device. Once you press it, you are good to go, your phone has been fully erased.